# Rockchip RK3588 DP 软件开发指南

文件标识: RK-KF-YF-466

发布版本: V1.0.0

日期: 2022-05-26

文件密级:□绝密 □秘密 □内部资料 ■公开

#### 免责声明

本文档按"现状"提供, 瑞芯微电子股份有限公司("本公司", 下同)不对本文档的任何陈述、信息和内容的准确性、可靠性、完整性、适销性、特定目的性和非侵权性提供任何明示或暗示的声明或保证。本文档仅作为使用指导的参考。

由于产品版本升级或其他原因,本文档将可能在未经任何通知的情况下,不定期进行更新或修改。

#### 商标声明

"Rockchip"、"瑞芯微"、"瑞芯"均为本公司的注册商标,归本公司所有。

本文档可能提及的其他所有注册商标或商标,由其各自拥有者所有。

#### 版权所有 © 2022 瑞芯微电子股份有限公司

超越合理使用范畴,非经本公司书面许可,任何单位和个人不得擅自摘抄、复制本文档内容的部分或全部,并不得以任何形式传播。

#### 瑞芯微电子股份有限公司

Rockchip Electronics Co., Ltd.

地址: 福建省福州市铜盘路软件园A区18号

网址: <u>www.rock-chips.com</u>

客户服务电话: +86-4007-700-590

客户服务传真: +86-591-83951833

客户服务邮箱: fae@rock-chips.com

#### 前言

本文主要介绍 Rockchip RK3588 平台 DP 的使用与调试方法。

#### 产品版本

| 芯片名称   | 内核版本              |
|--------|-------------------|
| RK3588 | LINUX Kernel 5.10 |

### 读者对象

本文档 (本指南) 主要适用于以下工程师:

技术支持工程师

#### 软件开发工程师

#### 修订记录

| 版本号    | 作者  | 修改日期       | 修改说明 |
|--------|-----|------------|------|
| V1.0.0 | 张玉炳 | 2022-05-26 | 初始版本 |

### 目录

#### Rockchip RK3588 DP 软件开发指南

```
RK3588 平台 DP 简介
   功能特性
   DP 输入
   DP 输出
   代码路径
功能配置
   使能 DP
      DP Alt Mode(Type-C)
      DP Legacy Mode
   DP 开机 logo
   DP connector-split mode
常用 DEBUG 方法
   查看 connector 状态
   强制使能/禁用 DP
   DPCP 读写
   Type-C 接口 Debug
   查看 DP 寄存器
   查看 VOP 状态
   查看当前显示时钟
   调整 DRM log 等级
FAQ
   插入 DP 无显示或显示异常
      DP Link Training 成功
      DP connected
      DP disconnected
   Type-C 接口连接异常
   AUX_CH 异常
   4K 120Hz 输出配置
   DP 带宽计算
```

# RK3588 平台 DP 简介

### 功能特性

RK3588 的 DP 支持 1.4a 版本的 DP 协议,最高的输出分辨率可达到 8K@30Hz,最高的 PHY 链路速率可以达到 8.1Gbps/lane,具体的特性描述如下表格

| 功能                 | RK3588                      |
|--------------------|-----------------------------|
| Version            | 1.4a                        |
| SST                | Support                     |
| MST                | Not support                 |
| DSC                | Not support                 |
| Max resolution     | 8K@30Hz                     |
| Main-Link lanes    | 1/2/4 lanes                 |
| Main-Link rate     | 8.1/5.4/2.7/1.62 Gbps/lane  |
| AUX_CH             | 1 M                         |
| Color Format       | RGB/YUV444/YUV422/YUV420    |
| Color Depth        | 8/10 bit(6bit just for RGB) |
| Display Split Mode | Support                     |
| HDCP               | HDCP2.2/HDCP1.3             |
| Type-C support     | DP Alternate Mode           |
| 125                | Support                     |
| SPDIF              | Support                     |

# DP 输入

RK3588 的 VOP 有四个 Video Port,两个 DP 控制器,其中只有 Video Port 0/1/2 可以输出到 DP0/1,如下图。

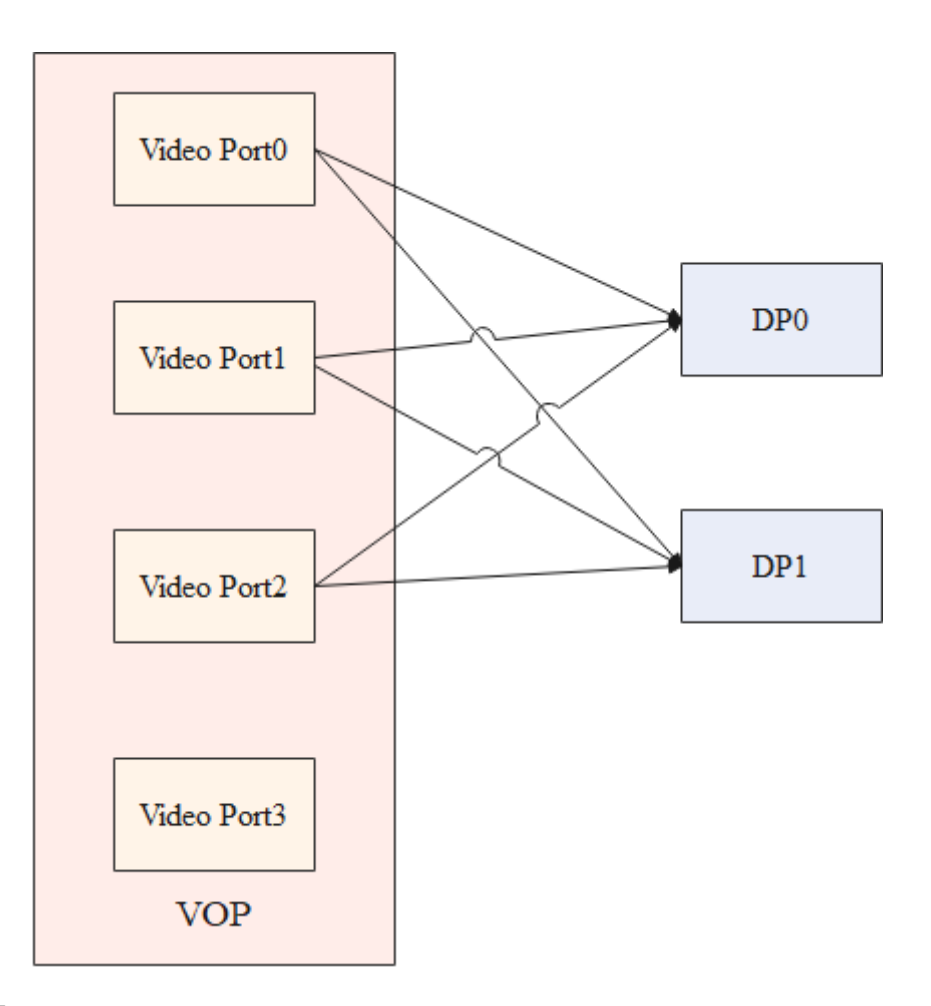

## DP 输出

根据应用场景的不同,可以设计不同的 DP 输出方式: Type-C 接口输出、DP 标准接口输出、通过其他转接芯片转接输出。

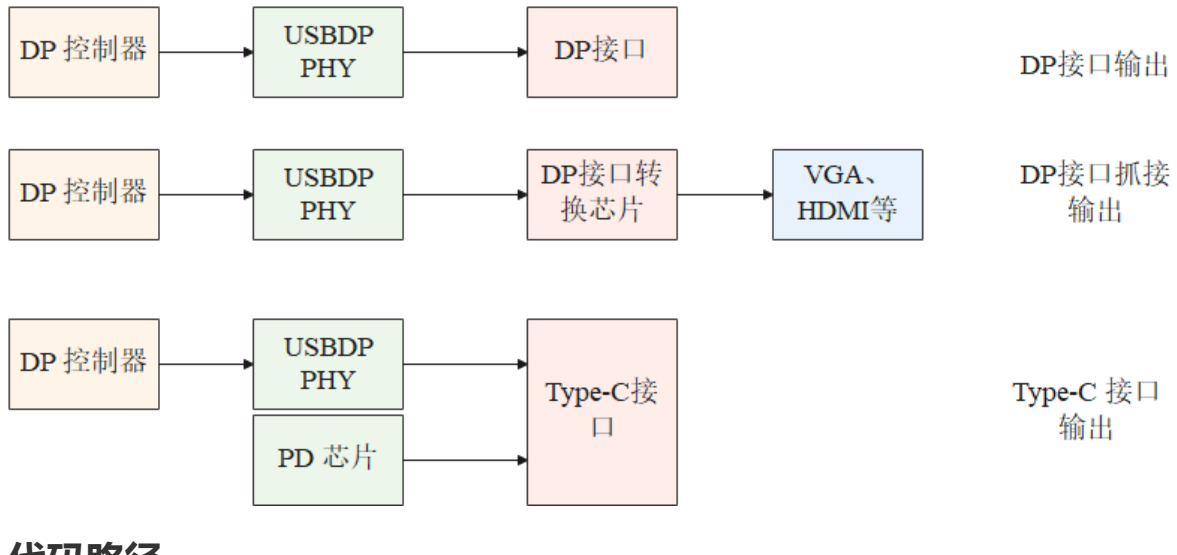

# 代码路径

U-Boot 驱动代码:

```
drivers/video/drm/dw-dp.c
drivers/phy/phy-rockchip-usbdp.c
```

Kernel 驱动代码:

drivers/gpu/drm/rockchip/dw-dp.c
drivers/phy/rockchip/phy-rockchip-usbdp.c

参考 DTS 配置:

```
arch/arm64/boot/dts/rockchip/rk3588-evb1-lp4.dtsi
arch/arm64/boot/dts/rockchip/rk3588-evb2-lp4.dtsi
arch/arm64/boot/dts/rockchip/rk3588-evb3-lp5.dtsi
arch/arm64/boot/dts/rockchip/rk3588-nvr-demo.dtsi
```

# 功能配置

## 使能 DP

RK3588 DP 和 USB3.0 共用 PHY, PHY lane 的配置根据接口的不同有两种方式, Type-C 模式和非 Type-C 模式。

### DP Alt Mode(Type-C)

根据 DisplayPort Alt Mode 协议,通过 PD (Power Delivery)的状态机和显示器进行通信,进行 lane 的映射和 HPD 信息的传递。通过 PD 协议进入 DP Mode 并通过 attention 指令传递 HPD 信息的流程 主要如下图所示。

Figure 5-2 DFP\_U DisplayPort Alternate Mode Discovery and Entry

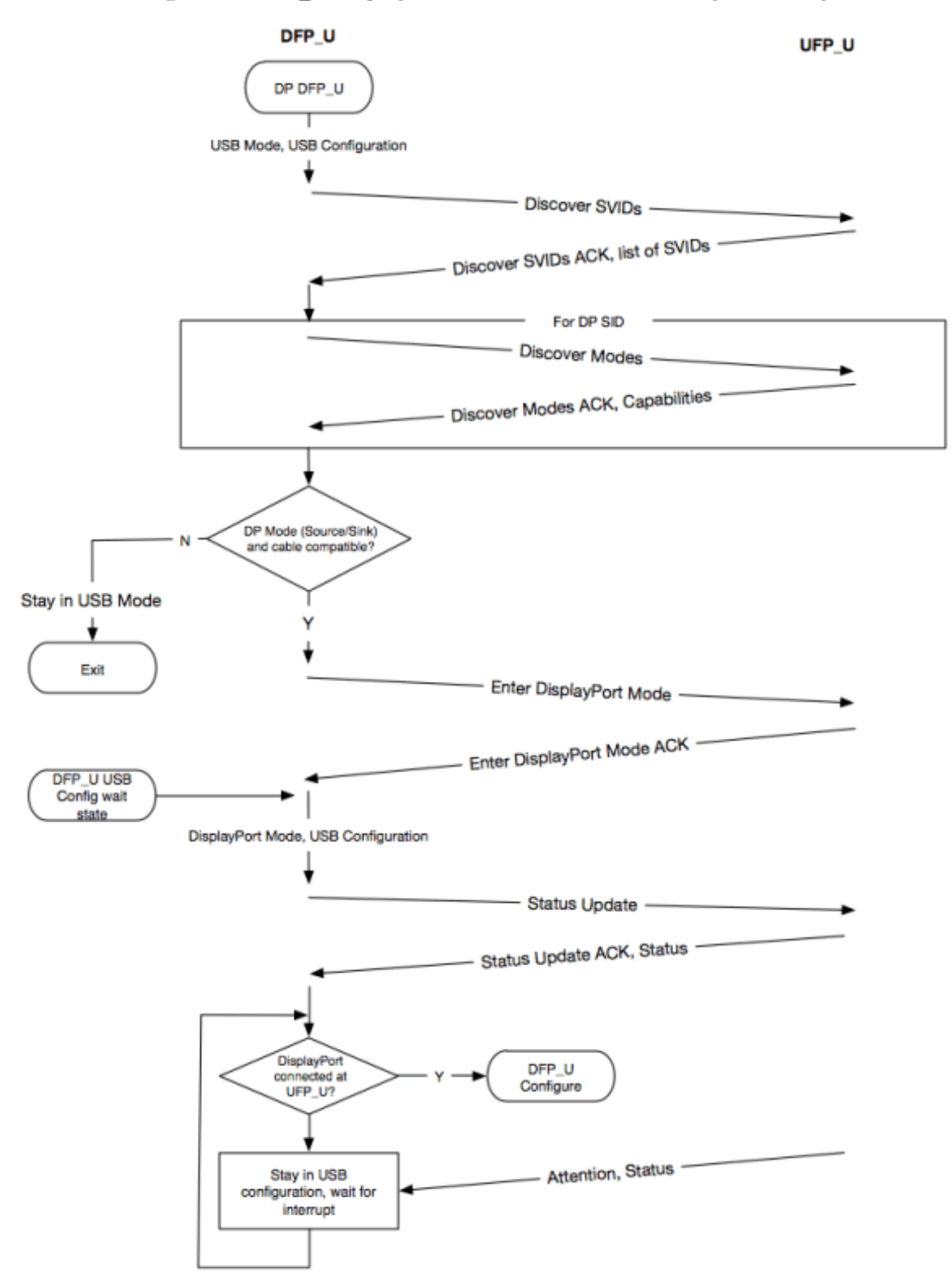

```
DP 控制器的配置如下:
```

```
&dp0 {
    status = "okay";
};
&dp0_in_vp2 {
    status = "okay";
};
```

在上面的配置中,使能了 DP0 接口,并把 DP0 绑定到 VOP 的 Video Port2,这只是一种参考配置,实际使用过程中,可以根据实际的需求,使能 DP0 或 DP1,并把 DP0 或 DP1 绑定到期望的 Video Port(0/1/2) 上。

PHY 配置如下:

```
&usbdp_phy0 {
    status = "okay";
    orientation-switch;
    /* DP related config */
    svid = <0xff01>:
    sbu1-dc-qpios = <&qpio4 RK_PA6 GPI0_ACTIVE_HIGH>;
    sbu2-dc-gpios = <&gpio4 RK_PA7 GPI0_ACTIVE_HIGH>;
    /* DP related config */
    port {
        #address-cells = <1>;
        #size-cells = <0>;
        usbdp_phy0_orientation_switch: endpoint@0 {
            reg = <0>;
            remote-endpoint = <&usbc0_orien_sw>;
        };
        /* DP related config */
        usbdp_phy0_dp_altmode_mux: endpoint@1 {
            reg = <1>;
            remote-endpoint = <&dp_altmode_mux>;
        };
        /* DP related config */
    };
};
```

Type-C 的 SBU1 和 SBU2 引脚是和 DP 的 AUX\_CH 复用的,在 Type-C 正插时,AUX\_CH\_P 复用 SBU1,AUX\_CH\_N 复用 SUB2。在 Type-C 反插时,AUX\_CH\_P 复用 SBU2,AUX\_CH\_N 复用 SBU1。 根据 DP 协议要求,AUX\_CH\_P 需要配置为下拉状态,AUX\_CH\_N 需要配置成上拉状态。Type-C 不同 的插入状态(正插和反插)AUX\_CH\_N 和 AUX\_CH\_P 的复用配置是不一样的,需要通过配置 GPIO 动态 配置 SUB1 和 SUB2 的上下拉状态。因此,在配置 PHY 时,需要配置 sbu1-dc-gpios 和 sbu2-dcgpios (实际配置这两个 GPIO 的时候要参照硬件设计的原理图,例如下图的 TYPEC0\_SBU1\_DC 和 TYPEC0\_SBU2\_DC),PHY 驱动会根据当前的 Type-C 正反插状态去调整 GPIO 输出的电平。svid 对 DP 来说是固定值 0xff01。

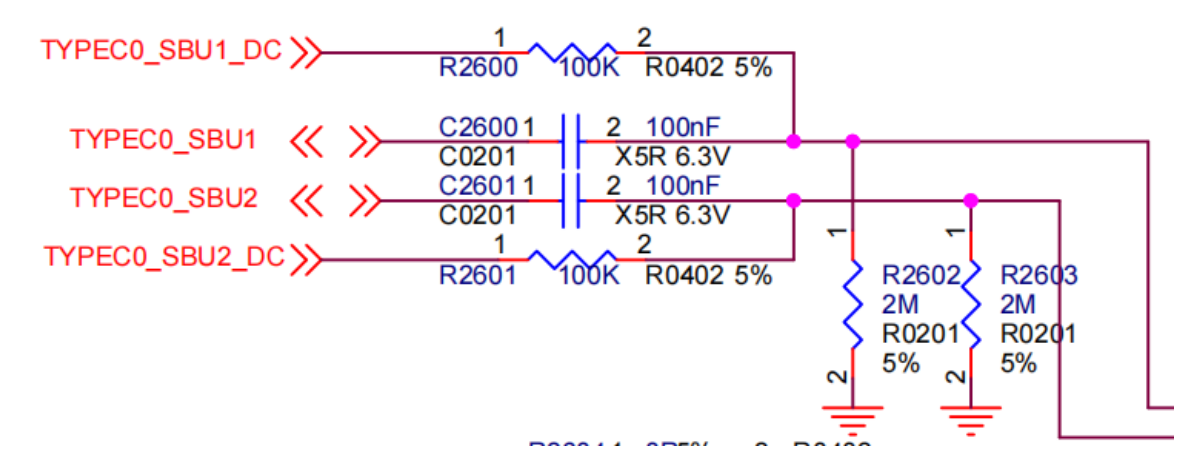

Type-C 接口需要通过 Type-C 的 CC 检测和 PD 协商来配置 lane 和 HPD 的状态, 所以还需要配置 PD 芯片(当前支持的 PD 芯片有 fusb302, husb311):

```
&i2c2 {
    status = "okay";
    usbc0: fusb302@22 {
        compatible = "fcs,fusb302";
        reg = <0x22>;
        interrupt-parent = <&gpio3>;
        interrupts = <RK_PB4 IRQ_TYPE_LEVEL_LOW>;
        pinctrl-names = "default";
        pinctrl-0 = <&usbc0_int>;
        vbus-supply = <&vbus5v0_typec>;
        status = "okay";
        ports {
            #address-cells = <1>;
            #size-cells = <0>;
            port@0 {
                reg = <0>;
                usbc0_role_sw: endpoint@0 {
                    remote-endpoint = <&dwc3_0_role_switch>;
                };
            };
        };
        usb_con: connector {
            compatible = "usb-c-connector";
            label = "USB-C";
            data-role = "dual";
            power-role = "dual";
            try-power-role = "sink";
            op-sink-microwatt = <100000>;
            sink-pdos =
                <PDO_FIXED(5000, 1000, PDO_FIXED_USB_COMM)>;
            source-pdos =
                <PDO_FIXED(5000, 3000, PDO_FIXED_USB_COMM)>;
            /* DP related config */
            altmodes {
                #address-cells = <1>;
                #size-cells = <0>;
                altmode@0 {
                    reg = <0>;
                    svid = <0xff01>;
                    vdo = <0xffffffff;</pre>
                };
            };
            /* DP related config */
            ports {
                #address-cells = <1>;
                #size-cells = <0>;
                port@0 {
                    reg = <0>;
                    usbc0_orien_sw: endpoint {
```

```
remote-endpoint = <&usbdp_phy0_orientation_switch>;
        };
        };
        /* DP related config */
        port@1 {
            reg = <1>;
            dp_altmode_mux: endpoint {
                remote-endpoint = <&usbdp_phy0_dp_altmode_mux>;
            };
        };
        /* DP related config */
        };
        /* DP related config */
        };
    };
    };
    };
};
```

### **DP Legacy Mode**

非 Type-C 接口输出,无论是 DP 接口,还是通过其他的转接芯片输出,配置流程基本一致,并且都需要配置 HPD Pin。在实际分配 IO 引脚的时候,可以使用DP\_HPD 专用引脚,这种情况按 IOMUX 进行配置,还可以使用普通的 GPIO 进行检测。

使用 DP\_HPD Pin 的时候配置如下:

```
&dp1 {
    pinctrl-0 = <&dp1m2_pins>;
    pinctrl-names = "default";
    status = "okay";
};
&dp1_in_vp2 {
    status = "okay";
};
```

使用普通 GPIO 作 HPD 检测的时候配置如下:

```
&dp1 {
    pinctrl-names = "default";
    pinctrl-0 = \langle dp1_hpd \rangle;
    hpd-gpios = <&gpio1 RK_PB5 GPI0_ACTIVE_HIGH>;
    status = "okay";
};
&dp1_in_vp2 {
    status = "okay";
};
&pinctrl {
    dp {
        dp1_hpd: dp1-hpd {
             rockchip,pins = <1 RK_PB5 RK_FUNC_GPIO &pcfg_pull_none>;
        };
    };
};
```

DP 和 USB 3.0 共用 PHY, 当 DP 为 非 Type-C 接口输出时,就需要指定 lane 配置给 DP 使用以及对应 的 lane 序号,这部分内容在 DTS 中指定。对于 DP PHY lane 的配置,可以配置成 2 lane 模式或 4 lane 模式。

PHY lane 接口的物理编号和 Pin 脚的关系如下:

| Pin Name | SSRX1 | SSTX1 | SSRX2 | SSTX2 |
|----------|-------|-------|-------|-------|
| Phy Lane | 0     | 1     | 2     | 3     |

对于 DP 配置 4 lane, dtsi 配置属性如下:

```
rockchip,dp-lane-mux = <x x x x>;
```

对于 DP 配置 2 lane, dtsi 配置属性如下:

rockchip,dp-lane-mux = <x x>;

其中, 索引为 DP 的 lane, 值为 PHY 的 lane。

如下为 DP 4 lane 的配置:

```
&usbdp_phy1 {
    rockchip,dp-lane-mux = <0 1 2 3>;
    status = "okay";
};
```

对于如上的配置, DP lane 的映射关系如下

| DP lane | Phy lane | Pin Name |
|---------|----------|----------|
| 0       | 0        | SSRX1    |
| 1       | 1        | SSTX1    |
| 2       | 2        | SSRX2    |
| 3       | 3        | SSTX2    |

其中 DP lane 为 DP 的 lane 的序号。

DP 2 lane 的可以配置如下:

```
&usbdp_phy1 {
    rockchip,dp-lane-mux = <2 3>;
    status = "okay";
};
```

其映射关系如下:

| DP lane | Phy lane | Pin Name |
|---------|----------|----------|
| 0       | 2        | SSRX2    |
| 1       | 3        | SSTX2    |

## DP 开机 logo

配置开机 logo 后,如果在开机前就插入 DP 显示器,即可在 U-Boot 阶段就开始显示 logo,否则,只 能等到系统启动后才能看到应用显示的图像。添加 DP 开机 logo 支持的配置如下:

```
&route_dp0 {
   status = "okay";
    connect = <&vp2_out_dp0>;
};
```

需要注意的是,这里的 connect 属性配置 DP 在 U-Boot 阶段绑定 VOP Port2,所以 dtsi 中的配置要允 许 DP 绑定 VOP Port2:

```
&dp0_in_vp2 {
    status = "okay";
};
```

Note: 目前不支持 Type-C 接口的 DP 开机 logo!

### **DP connector-split mode**

DP connector-split mode 如图所示,一幅图像被平分成左右两部分,并分别通过 DP0/DP1 接口传输 给显示器,下图中 DP0 作为左半屏, DP1 作为右半屏。

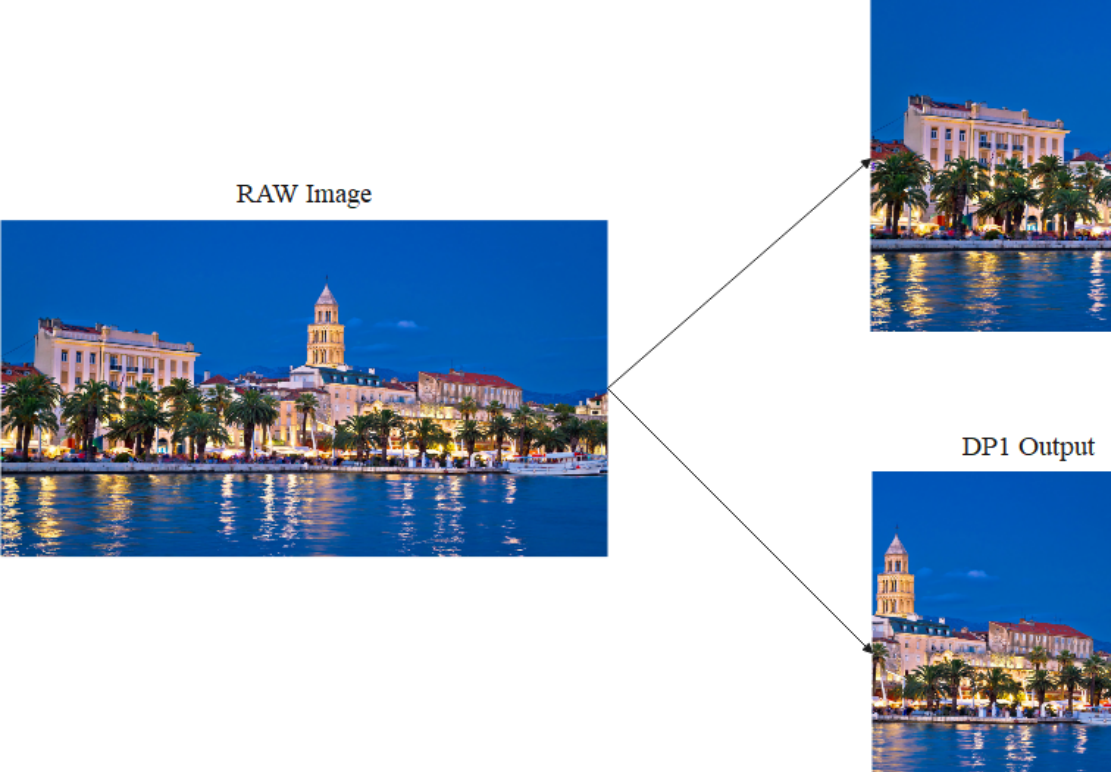

DP0 Output

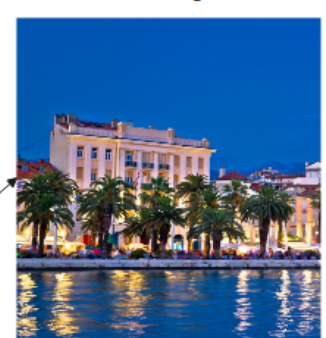

配置如下:

```
&dp0 {
    split-mode;
    status = "okay";
};
&dp0_in_vp2 {
    status = "okay";
};
&dp1 {
    status = "okay";
};
```

在作为左半屏的 DP 节点加入 split-mode 属性,并绑定要输出的 Video Port,在如上的配置中,即 DP0 作为左边屏, DP1 作为右半屏。在 Split Mode 模式下,两个 DP 当作一个 connector,只有 DP0 和 DP1 同时连接时,这个 connector 才处于连接状态,才会开始显示,只要有一个 DP 接口处于断开 状态, connector 即处于断开状态,不会输出显示。在该模式下,两个 DP 接口输出的时序是一样的, 建议使用两个一样的显示器。

在用户空间下,通过 modetest 或者 cat dri 的 state 节点( cat /sys/kernel/debug/dri/0/state ), 只会看到一个 DP connector。

## 常用 DEBUG 方法

## 查看 connector 状态

在 /sys/class/drm 目录下可以看到驱动注册的各个 card,其中 card0-DP-1 和 card0-DP-2 是 DP 显示 设备

```
rk3588_s:/ # ls /sys/class/drm/
card0 card0-DP-2 card0-HDMI-A-1 card0-writeback-1 renderD128 version
card0-DP-1 card0-DSI-1 card0-HDMI-A-2 card1 renderD129
```

以 card0-DP-1 为例, 其目录下有如下内容:

```
rk3588_s:/ # ls /sys/class/drm/card0-DP-1/
device dpms edid enabled modes power status subsystem uevent
```

enable 查看使能状态:

```
rk3588_s:/ # cat /sys/class/drm/card0-DP-1/enabled
disabled
```

status 查看连接状态:

```
rk3588_s:/ # cat /sys/class/drm/card0-DP-1/status
disconnected
```

modes 设备支持的分辨率列表:

rk3588\_s:/ # cat /sys/class/drm/card0-DP-1/modes

1440x900 1280x1024 1280x1024 1280x960 1152x864 1024x768 832x624 800x600 800x600 640x480 640x480 720x400

edid 设备的 EDID, 通过如下命令保存:

rk3588\_s:/ # cat /sys/class/drm/card0-DP-1/edid > /data/edid.bin

## 强制使能/禁用 DP

```
#强制禁用 DP
rk3588_s:/ # echo off > /sys/class/drm/card0-DP-1/status
#强制使能 DP
rk3588_s:/ # echo on > /sys/class/drm/card0-DP-1/status
#恢复热插拔检测
rk3588_s:/ # echo detect > /sys/class/drm/card0-DP-1/status
```

### DPCP 读写

DPCP 通过 AUX\_CH 读写,读写节点的实现在

```
/drivers/gpu/drm/drm_dp_aux_dev.c
```

使用此功能前,先确认相关的编译选项是否已经配置:

CONFIG\_DRM\_DP\_AUX\_CHARDEV=y

读取 DPCD 如下:

```
#if 后面为 aux 节点, 当注册两个 DP 接口时, 会有 /dev/drm_dp_aux0 和 /dev/drm_dp_aux1
#skip 值为起始的 DPCD 寄存器地址
#count 值为要读取的 DPCD 寄存器的数量
dd if=/dev/drm_dp_aux0 bs=1 skip=$((0x00200)) count=2 status=none | od -tx1
#如下为读取地址为 0x00200 开始的 2 个 DPCD 寄存器的内容
rk3588_s:/ # dd if=/dev/drm_dp_aux1 bs=1 skip=$((0x00200)) count=2 status=none |
od -tx1
0000000 01 00
0000002
```

写入 DPCD 寄存器:

```
#echo 后为要写入的值,如下为需要写入两个 16 进制的值,分别为 0x0a, 0x80
#of 后面为 aux 节点,当注册两个 DP 接口时,会有 /dev/drm_dp_aux0 和 /dev/drm_dp_aux1
#seek 后为起始的 DPCD 寄存器地址
#count 值为要写入的 DPCD 寄存器的数量
#如下指令为把 0x0a 和 0x80 两个值写入 0x100 起始的两个 DPCD 寄存器处
echo -e -n "\x0a\x80" | dd of=/dev/drm_dp_aux0 bs=1 seek=$((0x100)) count=2
status=none
```

## Type-C 接口 Debug

Type-C 接口的 HPD 检测部分由 PD 芯片完成,这部分的软件流程主要由 TCPM 的框架完成,TCPM 检测这部分 log 可以由以下方式获取:

```
rk3588_s:/ # ls -l /sys/kernel/debug/usb/
total 0
-r--r-- 1 root root 0 1970-01-01 00:00 devices
drwxr-xr-x 18 root root 0 1970-01-01 00:00 fc000000.usb
drwxr-xr-x 2 root root 0 1970-01-01 00:00 fc400000.usb
-r--r--r-- 1 root root 0 1970-01-01 00:00 fusb302-2-0022
drwxr-xr-x 4 root root 0 1970-01-01 00:00 ohci
-r--r-- 1 root root 0 1970-01-01 00:00 tcpm-2-0022
drwxr-xr-x 2 root root 0 1970-01-01 00:00 usbmon
drwxr-xr-x 3 root root 0 1970-01-01 12:00 uvcvideo
```

在 /sys/kernel/debug/usb/ 目录中,可以看到 fusb302-2-0022 和 tcpm-2-0022,其中 fusb302-2-0022 为 PD 芯片的节点,tcpm-2-0022 为 TCPM 框架的节点,获取 TCPM 框架的 log 命令如下:

cat /sys/kernel/debug/usb/tcpm-2-0022

获取 PD 芯片的 log 如下(不同的 PD 芯片节点名称不一样):

cat /sys/kernel/debug/usb/fusb302-2-0022

除了 log 外,在 Type-C 节点下还可以获取其他的一些信息, Type-C 节点路径如下:

```
console:/ # ls /sys/class/typec
port0 port0-partner
```

port0 表示 SoC 这端的 Type-C 接口, port0-partner 表示通过 Type-C 连接设备后设备端的节点目录。

Type-C 连接的正反面信息:

cat /sys/class/typec/port0/orientation
reverse

port0-partner 下可能有多个 目录,对于 DP Alt Mode 对应的目录,其对应的目录先会有 displayport 子目录,并且 svid 的值为 0xff01。

```
ls -1 /sys/class/typec/port0-partner/port0-partner.0/
total 0
-r--r--r-- 1 root root 4096 2022-04-14 14:50 active
```

```
-r--r-- 1 root root 4096 2022-04-14 14:50 description
drwxr-xr-x 2 root root 0 2022-04-14 14:50 displayport
lrwxrwxrwx 1 root root 0 2022-04-14 14:50 driver ->
../../../../../../../../bus/typec/drivers/typec_displayport
-r--r-- 1 root root 4096 2022-04-14 14:50 mode
drwxr-xr-x 2 root root 0 2022-04-14 14:50 mode1
lrwxrwxrwx 1 root root 0 2022-04-14 14:50 port -> ../../port0.0
drwxr-xr-x 2 root root 0 2022-04-14 14:50 power
lrwxrwxrwx 1 root root 0 2022-04-14 14:50 subsystem ->
../../../../../../bus/typec
-r--r-- 1 root root 4096 2022-04-14 14:50 svid
-rw-r--r-- 1 root root 4096 2022-04-14 14:50 uevent
-r--r-- 1 root root 4096 2022-04-14 14:50 vdo
```

```
cat /sys/class/typec/port0-partner/port0-partner.0/svid
ff01
```

获取当前的 pin assignment 信息:

```
cat /sys/class/typec/port0-partner/port0-partner.0/displayport/pin_assignment
C [D]
#当前连接的设备支出 C assignment 和 D assignment, 目前配置的是 D assignment
```

## 查看 DP 寄存器

```
#dp0 控制器
cat /sys/kernel/debug/regmap/fde50000.dp/registers
#dp1 控制器
cat /sys/kernel/debug/regmap/fde60000.dp/registers
# vo0_grf
cat /sys/kernel/debug/regmap/dummy-syscon@fd5a6000/registers
```

## 查看 VOP 状态

通过如下指令即可查询 VOP 的状态:

```
cat /sys/kernel/debug/dri/0/summary
```

获取的 VOP 状态如下图:

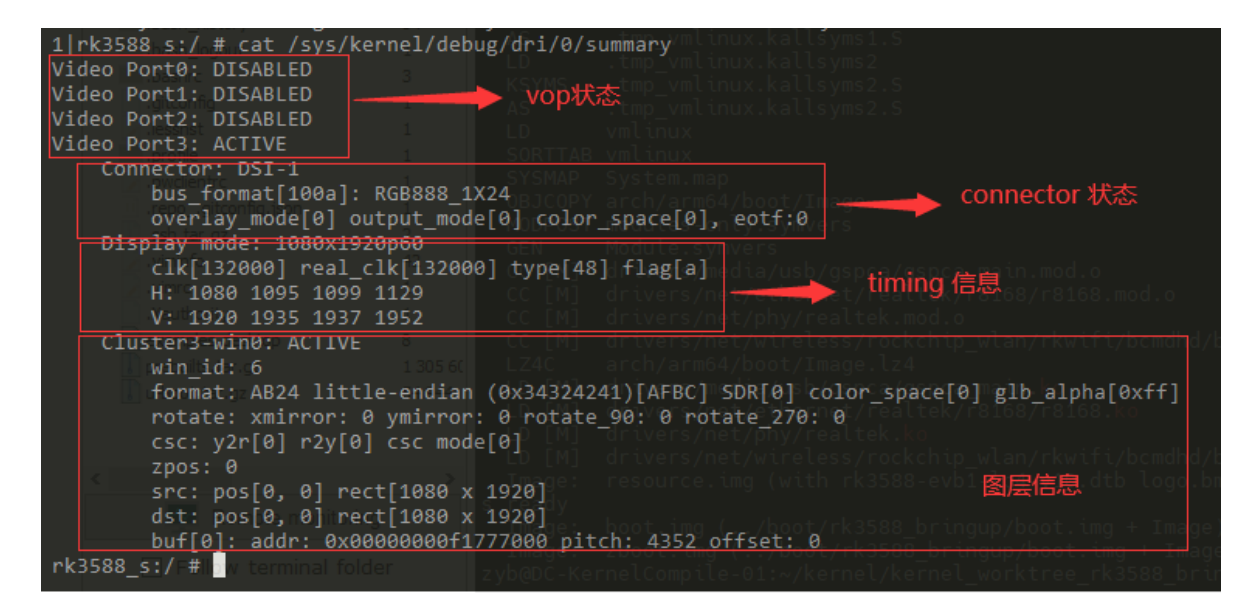

Video Portx: 表示当前的 Video Port 的状态

Connector: Video Port 当前连接的输出接口

Display mode: Video Port 当前输出时序

Clusterx-winx(Esmartx-winx): 图层信息

## 查看当前显示时钟

获取整个时钟树:

cat /sys/kernel/debug/clk/clk\_summary

获取 dp aux 16M clk:

```
cat /sys/kernel/debug/clk/clk_summary | grep -e "clk_aux16m_"
```

获取 vop dclk:

```
cat /sys/kernel/debug/clk/clk_summary | grep -e "dclk"
```

## 调整 DRM log 等级

DRM 有如下的打印等级定义,可以根据需要,动态的打开对应的 log 打印:

```
enum drm_debug_category {
        /**
         * @DRM_UT_CORE: Used in the generic drm code: drm_ioctl.c, drm_mm.c,
         * drm_memory.c, ...
         */
        DRM_UT_CORE
                                = 0 \times 01.
        /**
         * @DRM_UT_DRIVER: Used in the vendor specific part of the driver: i915,
         * radeon, ... macro.
         */
        DRM_UT_DRIVER
                                = 0 \times 02.
        /**
         * @DRM_UT_KMS: Used in the modesetting code.
         */
```

```
DRM_UT_KMS = 0 \times 04,
/**
* @DRM_UT_PRIME: Used in the prime code.
*/
DRM_UT_PRIME
                     = 0 \times 08,
/**
* @DRM_UT_ATOMIC: Used in the atomic code.
*/
DRM_UT_ATOMIC = 0 \times 10,
/**
* @DRM_UT_VBL: Used for verbose debug message in the vblank code.
*/
DRM_UT_VBL
                       = 0 \times 20,
/**
* @DRM_UT_STATE: Used for verbose atomic state debugging.
*/
DRM_UT_STATE = 0 \times 40,
/**
* @DRM_UT_LEASE: Used in the lease code.
*/
DRM\_UT\_LEASE = 0 \times 80,
/**
* @DRM_UT_DP: Used in the DP code.
*/
DRM_UT_DP
                      = 0 \times 100,
/**
* @DRM_UT_DRMRES: Used in the drm managed resources code.
*/
DRM_UT_DRMRES = 0x200,
```

DP 排查问题时,目前比较多的是打开 ATOMIC,如下:

echo 0x10 > /sys/module/drm/parameters/debug

## FAQ

};

## 插入 DP 无显示或显示异常

首先查看是否有如下 log:

```
[ 14.857002] rockchip-vop2 fdd90000.vop: [drm:vop2_crtc_atomic_enable] Update
mode to 1920x1080p60, type: 10(if:200) for vp2 dclk: 148500000
[ 14.857149] rockchip-vop2 fdd90000.vop: [drm:vop2_crtc_atomic_enable]
dclk_out2 div: 2 dclk_core2 div: 2
[ 14.857868] rockchip-vop2 fdd90000.vop: [drm:vop2_crtc_atomic_enable] set
dclk_vop2 to 148500000, get 148500000
[ 14.872406] dw-dp fde50000.dp: full-training link: 2 lanes at 5400 MHz
[ 14.893269] dw-dp fde50000.dp: clock recovery succeeded
[ 14.899797] dw-dp fde50000.dp: channel equalization succeeded
```

### DP Link Training 成功

出现如上 log 时,说明已经检测到 DP 连接,并且 DP 已经成功 link training 并输出图像,出现无显示 或显示异常的原因可能如下: 1. dclk 分的不准

可以看如下的 log 如下,请求的 dclk 为 25.175MHz,实际分到的为 20MHz,出现这种 clk 分配问题, 抓取完整的 log 并提供时钟树 log 供进一步分析。

[ 268.733803] rockchip-vop2 fdd90000.vop: [drm:vop2\_crtc\_atomic\_disable] Crtc atomic disable vp2 [ 268.759178] rockchip-vop2 fdd90000.vop: [drm:vop2\_crtc\_atomic\_enable] Update mode to 640x480p60, type: 10(if:200) for vp2 dclk: 25175000 [ 268.759447] rockchip-vop2 fdd90000.vop: [drm:vop2\_crtc\_atomic\_enable] dclk\_out2 div: 2 dclk\_core2 div: 2 [ 268.759665] rockchip\_rk3588\_pll\_set\_rate: Invalid rate : 25175000 for pll clk pll\_v0pl1 [ 268.759715] rockchip-vop2 fdd90000.vop: [drm:vop2\_crtc\_atomic\_enable] set dclk\_vop2 to 25175000, get 20000000 [ 268.775591] dw-dp fde50000.dp: full-training link: 4 lanes at 2700 MHz [ 268.790059] dw-dp fde50000.dp: clock recovery succeeded [ 268.795376] dw-dp fde50000.dp: clock recovery succeeded

#### 2. 未分配图层

userspace 未分配图层,执行 cat /sys/kernel/debug/dri/0/summary,如果获取的信息如下所示,即没有图层信息,需要从 userspace 部分进一步分析。

```
rk3588_s:/ # cat /sys/kernel/debug/dri/0/summary
Video Port0: DISABLED
Video Port1: DISABLED
Video Port2: DISABLED
Video Port3: ACTIVE
Connector: DSI-1
bus_format[100a]: RGB888_1x24
overlay_mode[0] output_mode[0] color_space[0], eotf:0
Display mode: 1080x1920p60
clk[132000] real_clk[132000] type[48] flag[a]
H: 1080 1095 1099 1129
v: 1920 1935 1937 1952
```

#### **DP connected**

如果未出现本小节开头出现的 log, 先获取 DP 的连接状态如下:

cat /sys/class/drm/card0-DP-1/status

如果 DP 是 connected 状态, 先分析 log 是否有异常报错,有异常报错从异常处分析,如果 log 无异常,打开 DRM 的 ATOMIC log 等级复现,确认是否在 drm atomic commit 中途异常返回。

### DP disconnected

对于 DP 标准口输出,确认 HPD 配置是否正确以及硬件连接是否正常,对于 Type-C 接口,参考后文的 Type-C 接口连接异常分析。

### Type-C 接口连接异常

这里的 Type-C 接口连接异常指的是 CC 阶段和 PD 阶段即出现异常,首先获取 DP 的连接状态:

#### 连接异常时这里获取到状态都是 disconnected。

通过 tcpm 的调试节点获取 tcpm 的 log:

cat /sys/kernel/debug/usb/tcpm-2-0022

正常连接的 log 如下:

25.026952] AMS DISCOVER\_IDENTITY start Γ 25.026967] PD TX, header: 0x176f Γ 25.035314] PD TX complete, status: 0 [ 25.042866] PD RX, header: 0x524f [1] Ε Ε 25.042880] Rx VDM cmd 0xff00a041 type 1 cmd 1 len 5 Ε 25.042894] AMS DISCOVER\_IDENTITY finished 25.042898] cc:=4 Γ 25.052343] Identity: 04e8:a020.0212 Ε 25.052364] AMS DISCOVER\_SVIDS start Ε [ 25.052372] PD TX, header: 0x196f Γ 25.061314] PD TX complete, status: 0 25.067667] PD RX, header: 0x344f [1] Γ 25.067680] Rx VDM cmd 0xff00a042 type 1 cmd 2 len 3 Ε 25.067695] AMS DISCOVER\_SVIDS finished [ Ε 25.067705] cc:=4 Γ 25.077097] SVID 1: 0xff01 25.077114] SVID 2: 0x4e8 Γ 25.077129] AMS DISCOVER\_MODES start [ 25.077135] PD TX, header: 0x1b6f [ 25.086092] PD TX complete, status: 0 Γ Γ 25.092224] PD RX, header: 0x264f [1] [ 25.092237] Rx VDM cmd 0xff01a043 type 1 cmd 3 len 2 25.092252] AMS DISCOVER\_MODES finished [ 25.092256] cc:=4 Γ 25.101432] Alternate mode 0: SVID 0xff01, VDO 1: 0x00000c05 Γ Ε 25.101517] AMS DISCOVER\_MODES start 25.101526] PD TX, header: 0x1d6f Ε Ε 25.109717] PD TX complete, status: 0 Ε 25.114919] PD RX, header: 0x284f [1] Ε 25.114937] Rx VDM cmd 0x4e8a043 type 1 cmd 3 len 2 Ε 25.114951] AMS DISCOVER\_MODES finished 25.114956] cc:=4 Γ Ε 25.124604] Alternate mode 1: SVID 0x04e8, VDO 1: 0x00000001 25.125676] AMS DFP\_TO\_UFP\_ENTER\_MODE start Ε 25.125686] PD TX, header: 0x1f6f Ε Г 25.134560] PD TX complete, status: 0 Г 25.137903] PD RX, header: 0x1a4f [1] 25.137917] Rx VDM cmd 0xff01a144 type 1 cmd 4 len 1 Ε Ε 25.137930] AMS DFP\_TO\_UFP\_ENTER\_MODE finished 25.137936] cc:=4 Ε Ε 25.145828] AMS STRUCTURED\_VDMS start Г 25.145836] PD TX, header: 0x216f 25.154942] PD TX complete, status: 0 Ε Ε 25.161111] PD RX, header: 0x2c4f [1] Ε 25.161125] RX VDM cmd 0xff01a150 type 1 cmd 16 len 2 //STATUS UPDATE Ε 25.161138] AMS STRUCTURED\_VDMS finished

| [ | 25.161142] | cc:=4                                                     |
|---|------------|-----------------------------------------------------------|
| Γ | 25.171888] | AMS STRUCTURED_VDMS start                                 |
| Γ | 25.171911] | PD TX, header: 0x236f                                     |
| Γ | 25.182016] | PD TX complete, status: 0                                 |
| Γ | 25.185550] | PD RX, header: 0x1e4f [1]                                 |
| Ε | 25.185563] | Rx VDM cmd 0xff01a151 type 1 cmd 17 len 1 //CONFIGURATION |
| Γ | 25.185577] | AMS STRUCTURED_VDMS finished                              |
| Γ | 25.185581] | cc:=4                                                     |
| Γ | 26.392673] | PD RX, header: 0x204f [1]                                 |
| Γ | 26.392687] | Rx VDM cmd 0xff018106 type 0 cmd 6 len 2 //ATTENTION      |

从 log 看,正常的完整流程会有 DISCOVER\_IDENTITY, DISCOVER\_MODES、 DFP\_TO\_UFP\_ENTER\_MODE、STATUS UPDATE、CONFIGURATION、ATTENTION等命令的交互,如 果没有以上的交互流程,即说明 PD 的交互出现了异常。

出现异常这种异常时,需要提供完整的 tcpm 的 log 和 PD 芯片的 log 进一步分析。

### AUX\_CH 异常

AUX\_CH 异常时, 会导致读写 DPCD 和读 EDID 出现异常, log 中可能会出现如下报错:

[ 1368.952182] dw-dp fde50000.dp: failed to probe DP link: -110

可能的原因如下:

1. aux16m clk 值异常

aux16m clk偏差太大,这种情况只有在 aux16m clk 的 parent rate 的被重新设置时才出现,实际应用中比较少,获取的默认值如下:

| root@R | K3588:/# cat /sys/kernel/debu | g/clk/d | lk_summary | grep | "aux16m" |   |
|--------|-------------------------------|---------|------------|------|----------|---|
|        | clk_aux16m_1                  | 1       | 2          | 0    | 15840000 | 0 |
| 0      | 50000                         |         |            |      |          |   |
|        | clk_aux16m_0                  | 1       | 2          | 0    | 15840000 | 0 |
| 0      | 50000                         |         |            |      |          |   |

2. phy power on/off 流程异常

这种一般出现在 Type-C 接口, USB 和 Type-C 共用 phy 的场景, 如果出现 Type-C 一面可以正常工作,换另一面插入报错,即流程异常,重新插入时 PHY 未重新初始化,可以添加 log 先确认USB 插拔时是否有执行 phy power on/off。

3. 硬件异常

需要确认硬件连接通路是否正常, AUX\_CH 通路的外围电路是否参照 DP 协议进行设计。

### 4K 120Hz 输出配置

RK3588 默认的 VOP ACLK 是 500M,对于输出的 4K 120Hz 这种高 pixel clk 的配置, 会由于性能问题 导致出现如下的显示异常:

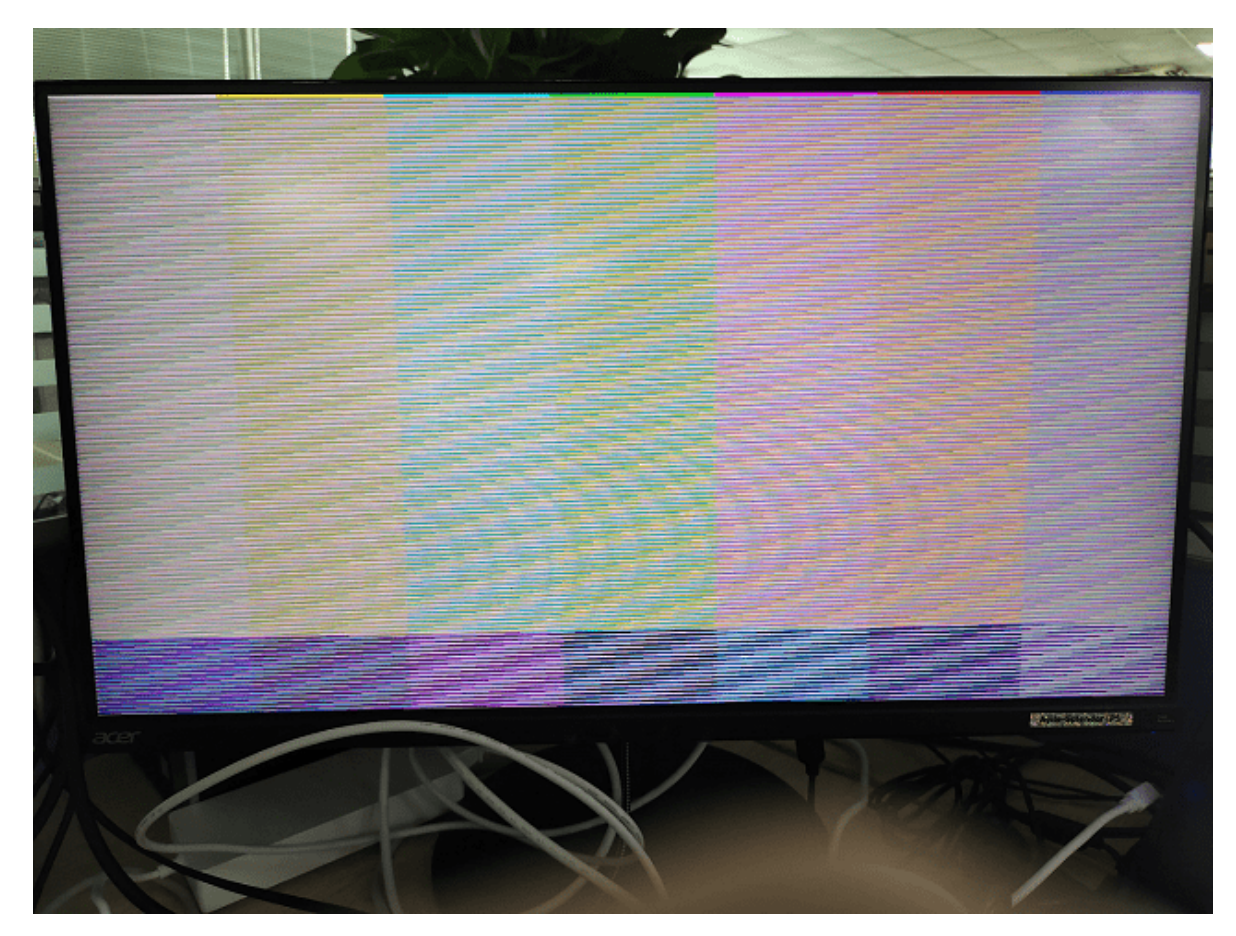

对于这种问题,需要把 VOP ACLK 提高到 800M:

```
&vop {
    assigned-clocks = <&cru ACLK_VOP>;
    assigned-clock-rates = <800000000>;
};
```

获取 VOP ACLK 如下:

cat /sys/kernel/debug/clk/clk\_summary | grep "aclk\_vop"

## DP 带宽计算

获取 DP 每条 lane 支持的带宽,公式如下:

 $bandwidth\_per\_lane = pixel\_clk * bit\_per\_pixel * 1.25/lane\_count$ 

其中, bit\_per\_pixel 是每个 pixel 的 bit 数, 1.25 是 phy lane 的编码转换效率, lane\_count 是可用的 lane 的数量,最终的计算结果 bandwith\_per\_lane 即每条 lane 需要提供的最小带宽,如果当前的 lane rate 比需要的最小带宽小,对应的 pixel clk 的 display mode 就会被 DP 的驱动程序过滤 掉。

对于使用转接线或拓展坞时,需要确定转接线和拓展坞支持的 lane rate 和 lane count 是否满足当前的 带宽要求,如果无法满足,需要更换支持更高 lane rate 和更到 lane count 的转接线和拓展坞。

例如,对于一个 lane 数量为 2,最大的 lane rate 为 5.4 Gbps/lane 的拓展坞,如果要输出的 4K@60Hz, pixel clock 为 594MHz, RGB888 格式的图像数据时,需要的每条 lane 的带宽为:

 $bandwidth\_per\_lane = 594*24*1.25/2 = 8.91Gbps/lane > 5.4Gbps/lane$ 

可以看到,当前的拓展坞不支持输出 4K@60Hz, pixel clock 为 594MHz, RGB888 格式的数据,需要使用 4 lane 输出的拓展坞,增加 PHY lane 的带宽,或输出 YUV420 格式的数据,减少需要使用 PHY lane 的带宽。